# **PHONEBOOK**

The phonebook option (**3**), allows you to download your mobile phone's directory (either automatically or manually) or erase it from the vehicle's memory, assuming that the phone supports this feature.

The system can store a maximum of 750 entries, although this figure varies, depending on the type of mobile phone used. Refer to **Phonebook capacity**.

**Note:** It may take several minutes to copy the phonebook to the vehicle, depending on the phone and number of entries stored. The telephone system may not be operational during this period.

## Automatic download

Any phone numbers stored in your mobile phonebook, can be copied to the vehicle's phonebook.

If **Auto Download** is on, the mobile phone phonebook will be transferred to the vehicle every time the phone is connected (docked).

This feature will only work on phones that support AT Phonebook Profile. Refer to your phone's operating instructions.

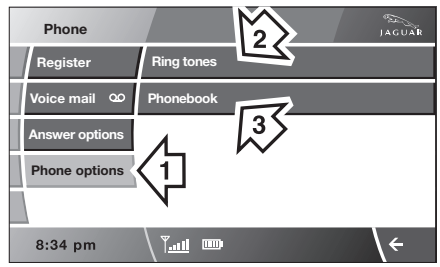

JAG1488

To change Auto Download: Select **Phone options (1)**, then select **Phonebook (3)**.

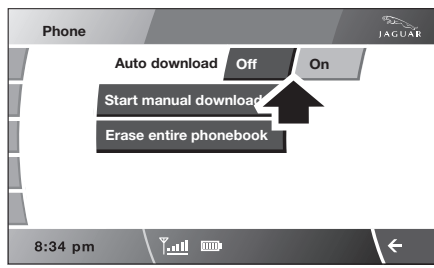

JAG1490

#### Select Off or On.

If **On** is selected, the vehicle will automatically download the entire directory, each time the phone is docked.

## Manual download

If your phone does not support AT Phonebook (automatic phonebook download), you may be able to manually send your phonebook (individual entries or in full) to the vehicle's Bluetooth<sup>®</sup> system using the phone's Object push facility. Refer to your phone's operating instructions to determine whether this feature is available.

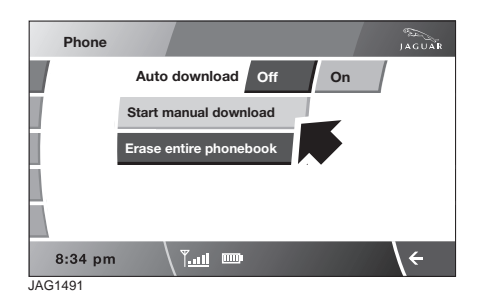

To initiate a manual download, select **Phone** options, then **Phonebook** and then **Start** manual download.

The Bluetooth<sup>®</sup> system will disconnect the currently docked phone and will be able to receive phonebook data sent from that phone. Please refer to your phone's operating instructions for details of how to send phonebook data using Bluetooth<sup>®</sup>.

Once the phonebook data has been sent, select **Exit** to reconnect the last docked phone.

The vehicle's Bluetooth<sup>®</sup> system will now display the manually downloaded phonebook data. For more information, refer to your phone's operating instructions.

**Note:** This feature only allows you to send phonebook data from the last docked phone. You cannot download data from the Bluetooth<sup>®</sup> system to a mobile phone.

Once a paired phone is deleted from the paired phone list, the phonebook data associated with this phone is deleted.

#### Erase entire phonebook

To erase the entire phonebook:

Select Phone options (1), then select Phonebook (3).

Select Erase entire phonebook.

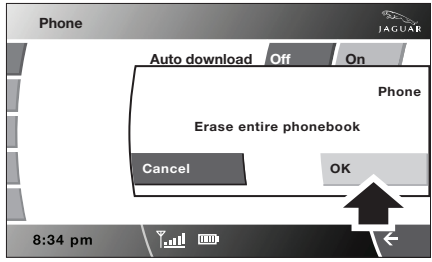

JAG1492

A pop-up window alerts you that you are about to **Erase entire phonebook**. Select **OK** to remove all names from the vehicle phonebook.

To delete one or more names, but not all, refer to **Deleting names from the Directory**.

**Note:** This feature deletes phonebook entries stored in the vehicle memory and not those stored in the mobile phone memory.

## Phonebook capacity

Certain mobile phones store the phonebook in two different areas, the SIM card and the phone memory. Where possible, the vehicle will display both SIM card and phone memory entries up to a maximum of 750. With some mobile phones, the number of entries from one or both of these areas may be restricted. It is not always possible to transfer addresses stored in one or both of these areas.

The number of entries displayed is dependent upon the number of SIM and phone memory entries supported by the mobile phone.

**Note:** Certain mobile phones do not allow phonebook entries stored on the SIM card to be transferred via Bluetooth<sup>®</sup>. However, it may be possible to transfer the SIM phonebook to the mobile phone's memory, before copying it to the vehicle phonebook. Refer to your mobile phone operating instructions for more information. It is advisable to remove duplicate and blank entries from the mobile phone, before the phonebook is downloaded.